#### ES Guía de Usuario

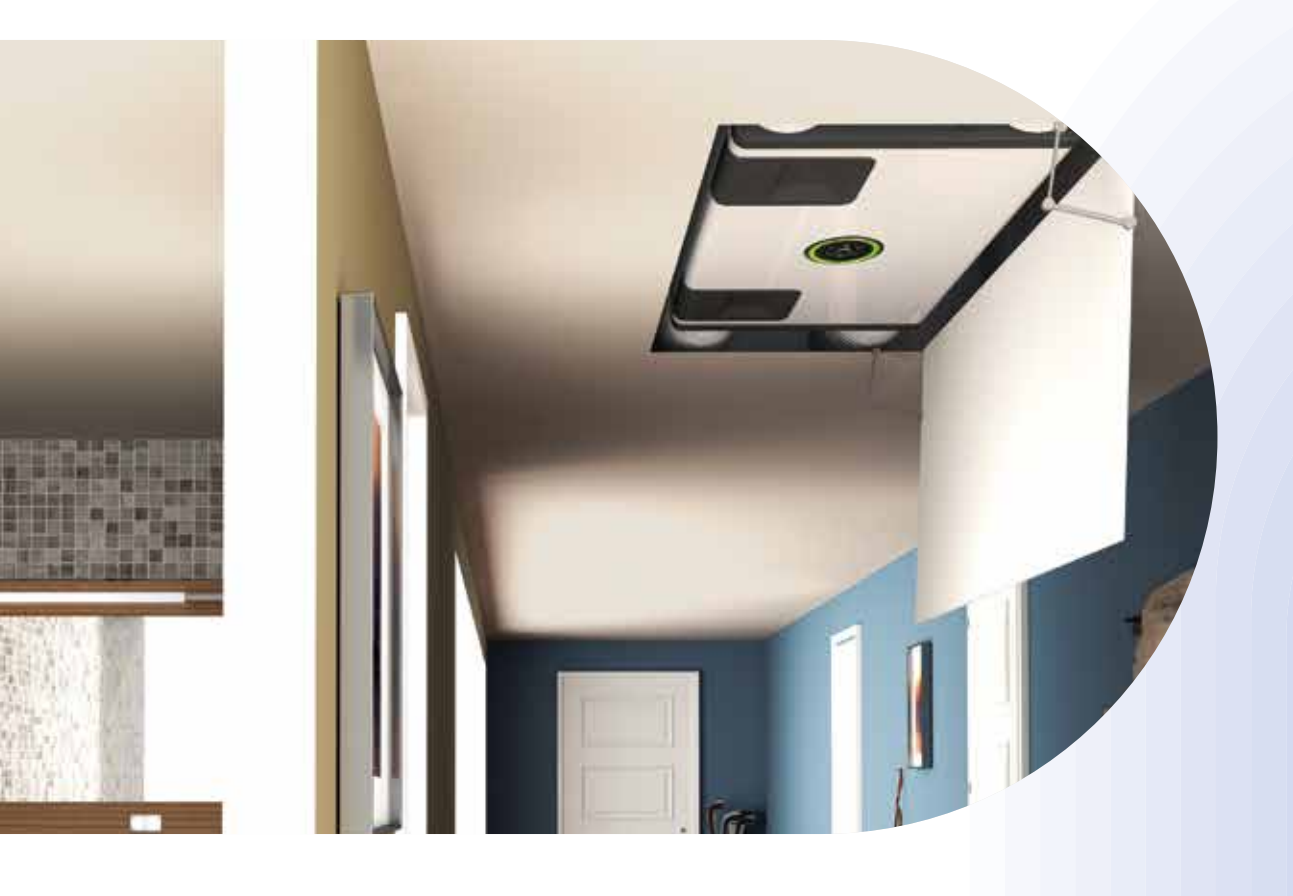

# InspirAIR<sup>®</sup> Side Ventilación Doble Flujo

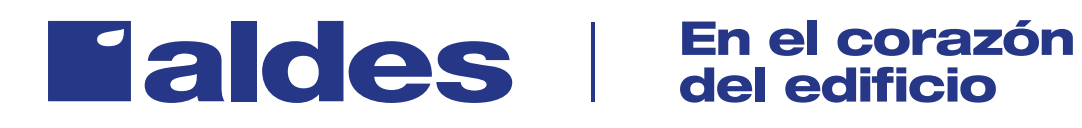

# Enhorabuena, su vivienda está equipada con un InspirAIR<sup>®</sup> Side.

Porque el aire interior está hasta 8 veces más contaminado que el aire exterior... Porque el 25% de la población sufre alergias relacionadas con la contaminación... Porque pasamos el 90% de nuestro tiempo en espacios cerrados... Porque un niño inhala 2 veces más contaminantes que un adulto...

Aldes ha creado InspirAIR<sup>®</sup> Side para garantizar a todos una vida más saludable. InspirAIR<sup>®</sup> Side filtra el aire y lo libera de sus contaminantes, bacterias y alérgenos para mejorar la calidad de vida de todos los ocupantes de las viviendas.

Especialmente diseñado para integrarse con toda discreción en cada hogar, InspirAIR<sup>®</sup> Side también es una solución de ventilación conectada que le permite monitorizar y actuar desde su smartphone sobre la calidad del aire de su vivienda.

# Índice

| •                                                                                                    |           |
|----------------------------------------------------------------------------------------------------|-----------|
| 2. Corazón & Calidad del Aire                                                                                                    | 5         |
| 3. Filtros personalizables                                                                                                    | 6         |
| 4. Mandos                                                                                                    | 7         |
| 5. Prioridades                                                                                                    | 7         |
| 6. AldesConnect <sup>®</sup>                                                                                                    | 10        |
| 7. Configuración del Corazón                                                                                                    | <b>13</b> |
| <ul> <li>7.1. Menú principal</li> <li>7.2. Configuraciones</li> <li>7.3. Errores</li> <li>7.4. ID de producto</li> <li>7.5. El corazón</li> <li>7.6. Menú de filtros</li> </ul> | 13<br>    |

# 1. InspirAIR<sup>®</sup> Side

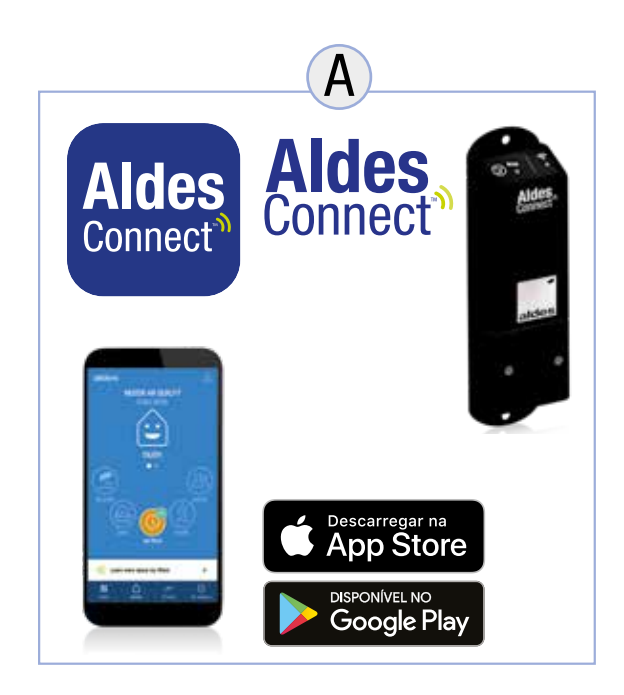

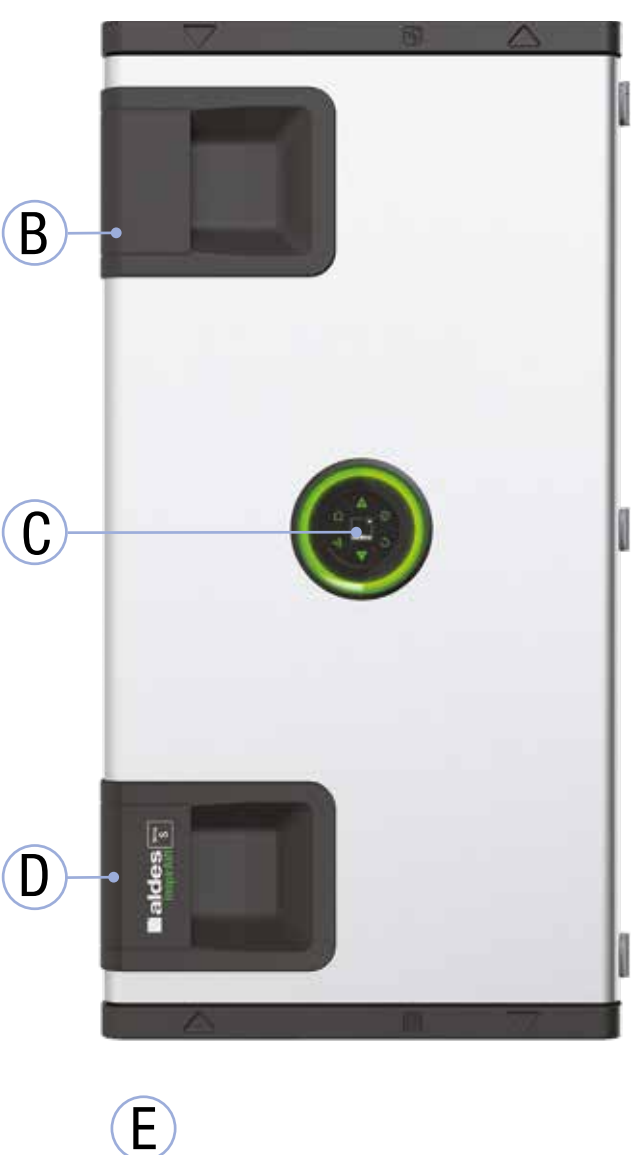

| <b>A</b> * | Aplicación AldesConnect <sup>®</sup> / AldesConnect <sup>®</sup> Box                  |
|------------|---------------------------------------------------------------------------------------|
| В          | Trampilla de acceso al filtro de polvo                                                |
| C          | El Corazón (únicamente para versión Premium)                                          |
| D          | Trampilla de acceso a los filtros de polen,<br>partículas finas y/o bacterias y/o VOC |
| E          | Filtros de polen, partículas finas y/o bacterias<br>y/o VOC                           |

\*Algunos accesorios están disponibles a través de su instalador

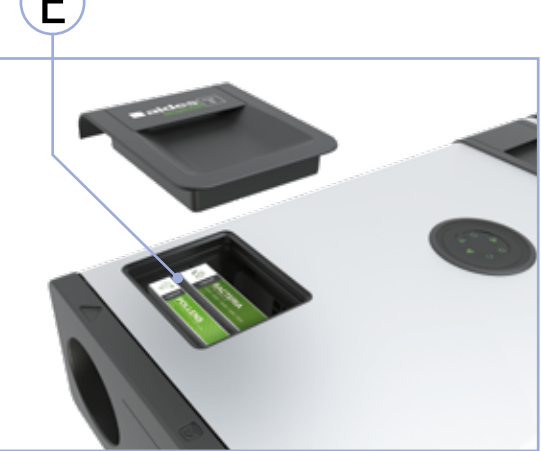

## **2. Corazón & Calidad del Aire** (Solo disponible para versión Premium)

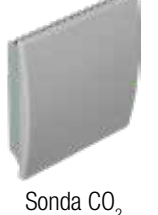

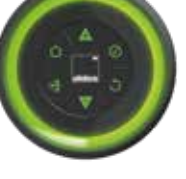

02

< 800 ppm (C0<sub>2</sub>)

800-1000 ppm (C0<sub>2</sub>)

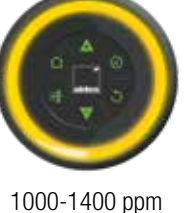

 $(C0_{2})$ 

n > 1400 ppm (C0<sub>2</sub>)

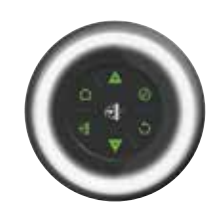

Alerta de filtro

### **El Corazón**

El corazón de InspirAIR® Side Premium late al ritmo de su vida.

- El anillo luminoso late más o menos rápido según el nivel de renovación del aire.
- El color del anillo cambia en función de la calidad del aire interior, gracias a la sonda CO2 (vendida como accesorio).
- El corazón le indica cuándo hay que cambiar de filtro.

# **3. Filtros personalizables**

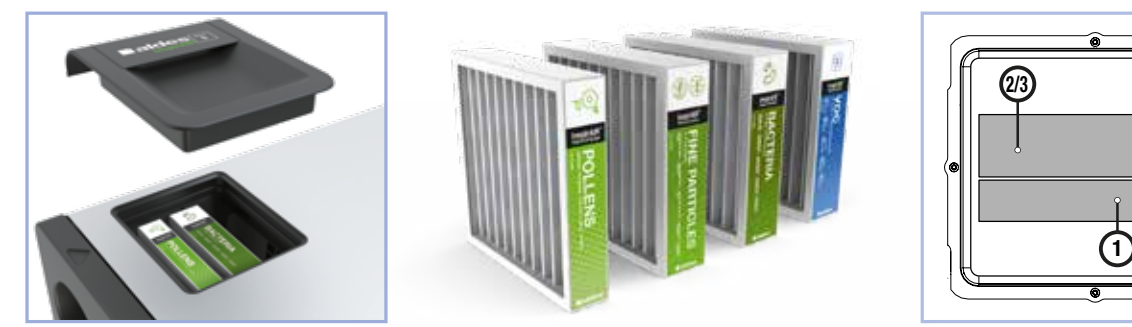

#### **Filtros**

Dotado con la nueva solución de filtración exclusiva de Aldes, InspirAIR® Side le permite filtrar hasta el 95% de las partículas finas PM2.5 y PM10.

### **Configuraciones de filtros posibles:**

InspirAIR® Side le permite adaptar la filtración a sus necesidades.

| 1 filtro |       | 1 filtro 2 filtros |                  |           |       |                  |                  |
|----------|-------|--------------------|------------------|-----------|-------|------------------|------------------|
| 1        |       |                    | Partículas Finas | Bacterias | COV   | Bacterias        | COV              |
| 2        | Polen | Partículas Finas   | Polen            | Polen     | Polen | Partículas Finas | Partículas Finas |

#### Rendimiento de la solución de filtración \*\* exclusiva Aldes

|                               | Polen<br>> 10 μm | PM10<br>Partículas finas<br>10 μm | Partículas finas<br>2,5 μm | Bactérias<br>1 µm | °COV<br>°COV<br>°∠×<br>Compuestos Orgánicos<br>Volátiles     |
|-------------------------------|------------------|-----------------------------------|----------------------------|-------------------|--------------------------------------------------------------|
| FILTRO POLEN                  | 65%              | -                                 | -                          | -                 |                                                              |
| FILTRO<br>Partículas<br>Finas | -                | 85 %                              | 65%                        | 60 %              |                                                              |
| FILTRO<br>Bactérias           | -                | 95 %                              | 95 %                       | 90 %              |                                                              |
| FILTRO COV*                   | -                | 85 %                              | 65%                        | 60 %              | *Permite eliminar<br>los gases y<br>COV del aire<br>exterior |

\*Filtro de carbón activo con prefiltro de partículas finas

\*\*En conformidad con la norma ISO 16890

# 4. Mandos

| Telemando con cable multifunción<br>4 velocidades:<br>- Pantalla LCD con retroiluminación, blanca (60 x 60 mm)<br>- 3 botones de mando<br>- 1 pantalla inicial y 1 pantalla de información<br>- 4 velocidades: Vacaciones (N0), Diario (N1), Boost (N2),<br>Invitados (N3)<br>- Funciones para usuario e instalador | 25.0<br>255  |
|----------------------------------------------------------------------------------------------------|--------------|
| Telemando con cable 4 velocidades:<br>- Mando a distancia empotrable<br>- 2 botones de mando y 5 LED de información<br>- 4 velocidades: Vacaciones (N0), Diario (N1), Boost (N2), Invitados (N3)<br>- Funciones para usuario e instalador.                                                                          |              |
| Telemando con cable 2 velocidades:<br>- Pulsador empotrable<br>- Compatible con soporte eléctrico estándar, 1 puesto<br>- 2 velocidades: Diario (N1), Boost (N2)                                                                                                    | 88<br>Baldes |
| Aplicación AldesConnect®:<br>- Disponible para IOS y Android<br>- 4 modos de ventilación (Vacaciones, Diario, Boost, Invitados)<br>- Programación semanal<br>- Control de su nivel de calidad del aire<br>Requisitos previos necesarios: estar equipado con el módem<br>AldesConnect® Box                           |              |

# **5. Prioridades**

#### 1 - Prioridad sensores de calidad del aire (Sonda CO2)

Si hay sensores de calidad del aire instalados, esta es prioritaria sobre todos los otros mandos (incluyendo la App AldesConnect®).

- Si se sobrepasa el umbral máximo, el InspirAIR® Side pasa al modo Invitados (N3).

- Cuando el CO2 ha vuelto a menos de 1.200 ppm, el InspirAIR® Side vuelve al nivel Diario (N1), cualesquiera que sean los ajustes precedentes.

#### 2 - Prioridad de los mandos exteriores

Si su InspirAIR<sup>®</sup> Side está pilotado por un mando exterior (conexión Modbus o 0-10V), este mando será prioritario sobre el mando a distancia local.

#### 3 - Utilización de varios mandos en paralelo, incluyendo la aplicación AldesConnect®

- Si su InspirAIR<sup>®</sup> Side está conectado a varios mandos a distancia en su vivienda, será tenido en cuenta el último ajuste solicitado.

- Se desaconseja utilizar a la vez la aplicación AldesConnect<sup>®</sup> y el mando a distancia multifunción 4 velocidades con programaciones horarias.

Elija uno de los dos para guardar su programación horaria, y así evitar conflictos.

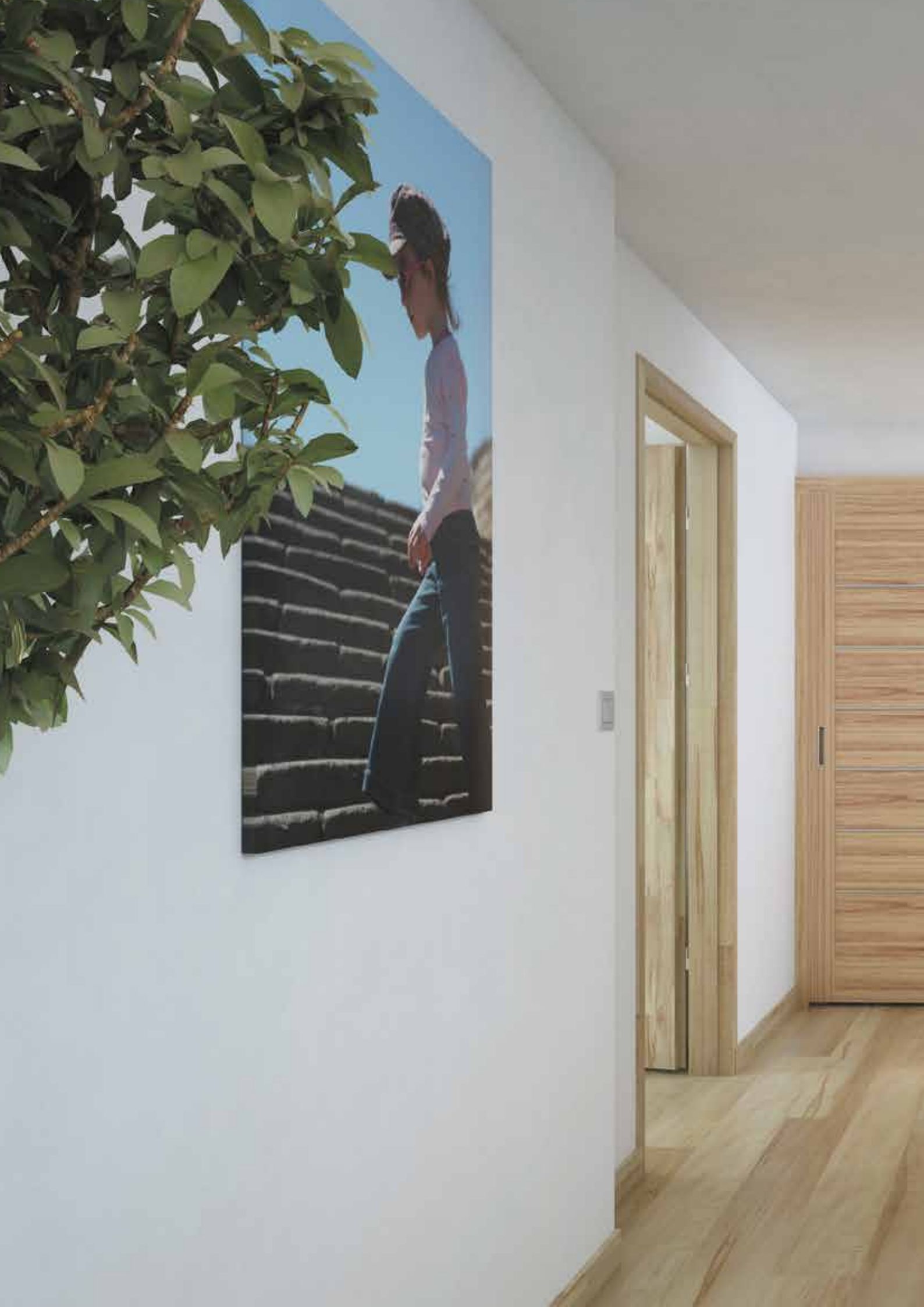

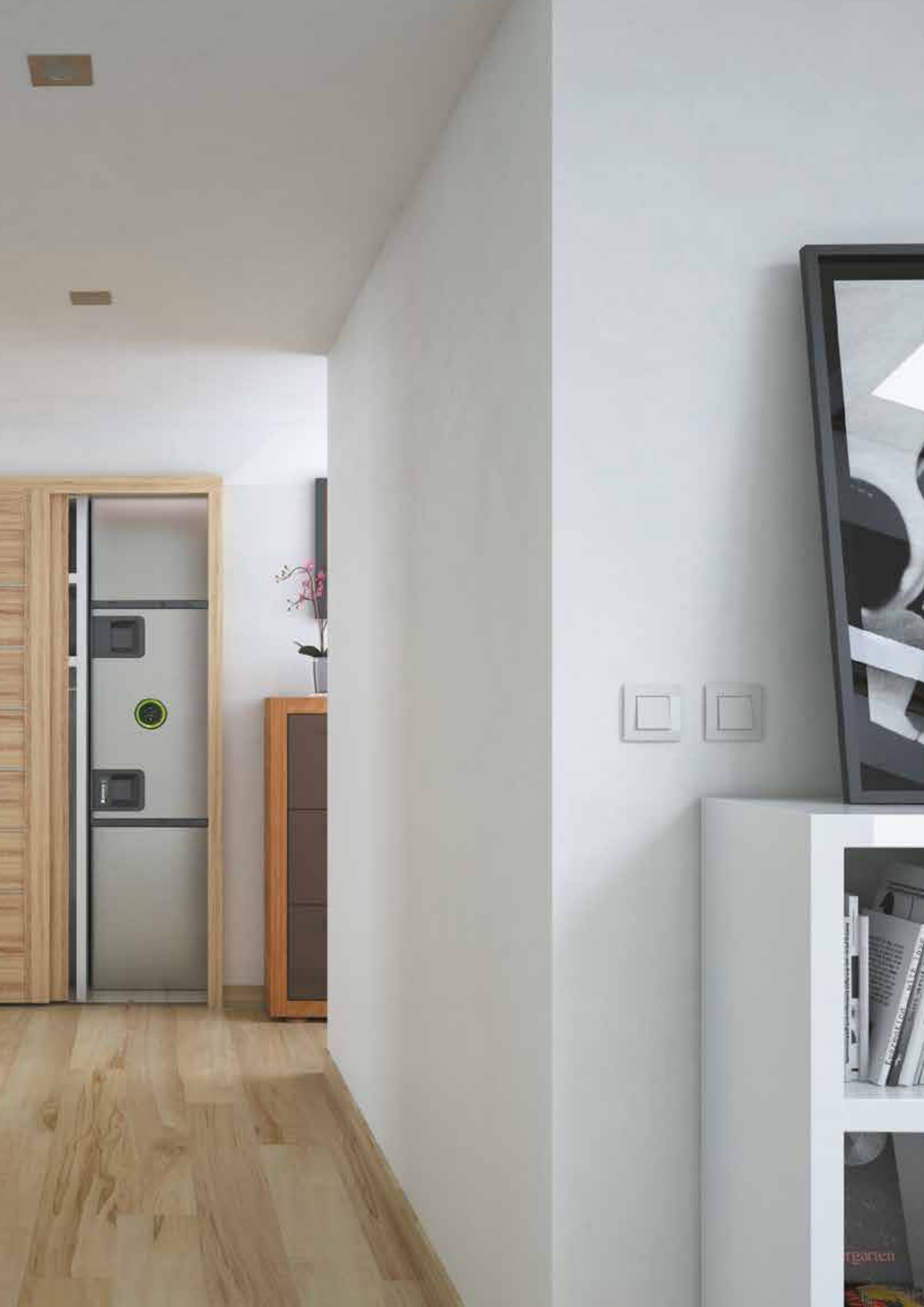

# 6. AldesConnect®

### **ENCIENDE TU INSPIRAIR®: TOMA EL CONTROL EN 6 PASOS**

Este tutorial requiere que esté junto a su producto y que el módem AldesConnect® Box esté conectado\*.

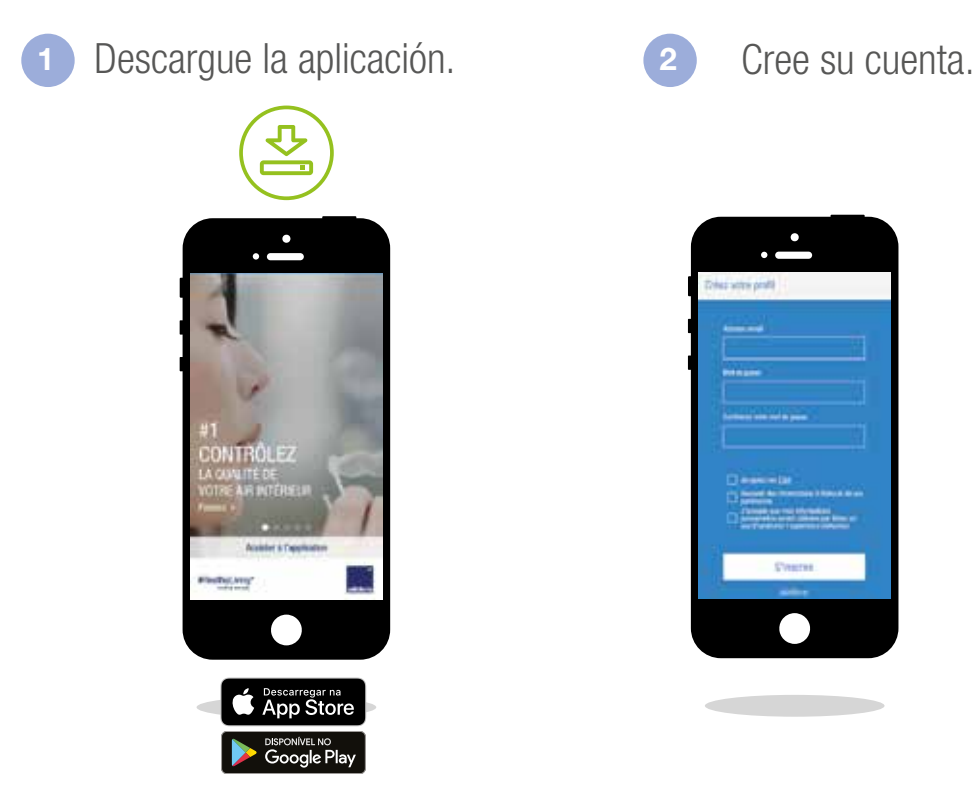

3 Seleccione su modelo y rellene el número de serie\*\*.

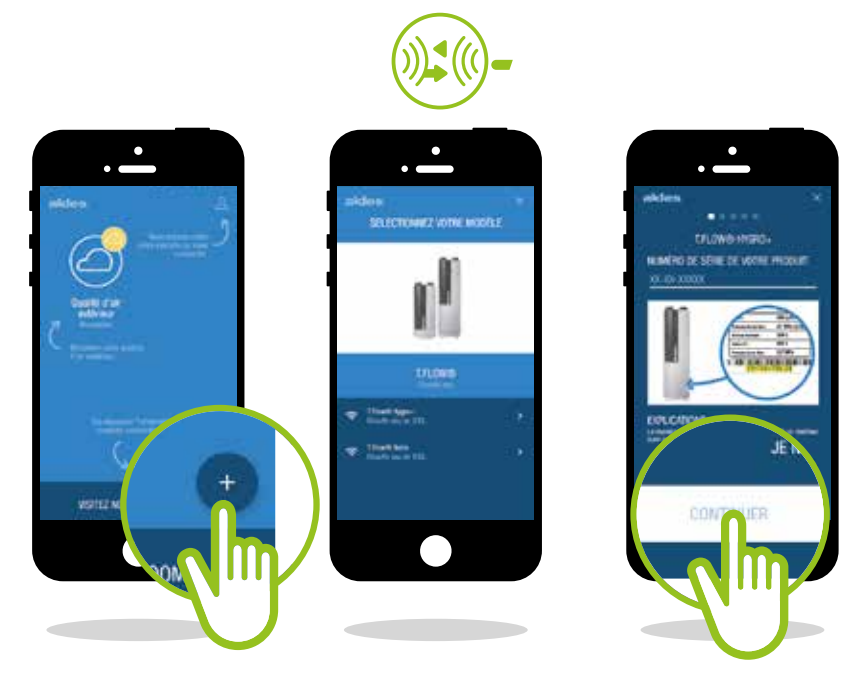

\*Para obtener información sobre cómo conectar su AldesConnect®Box, consulte las instrucciones de instalación en el manual \*\*El número de serie está en la etiqueta de su producto, donde se indica también la referencia del modelo.

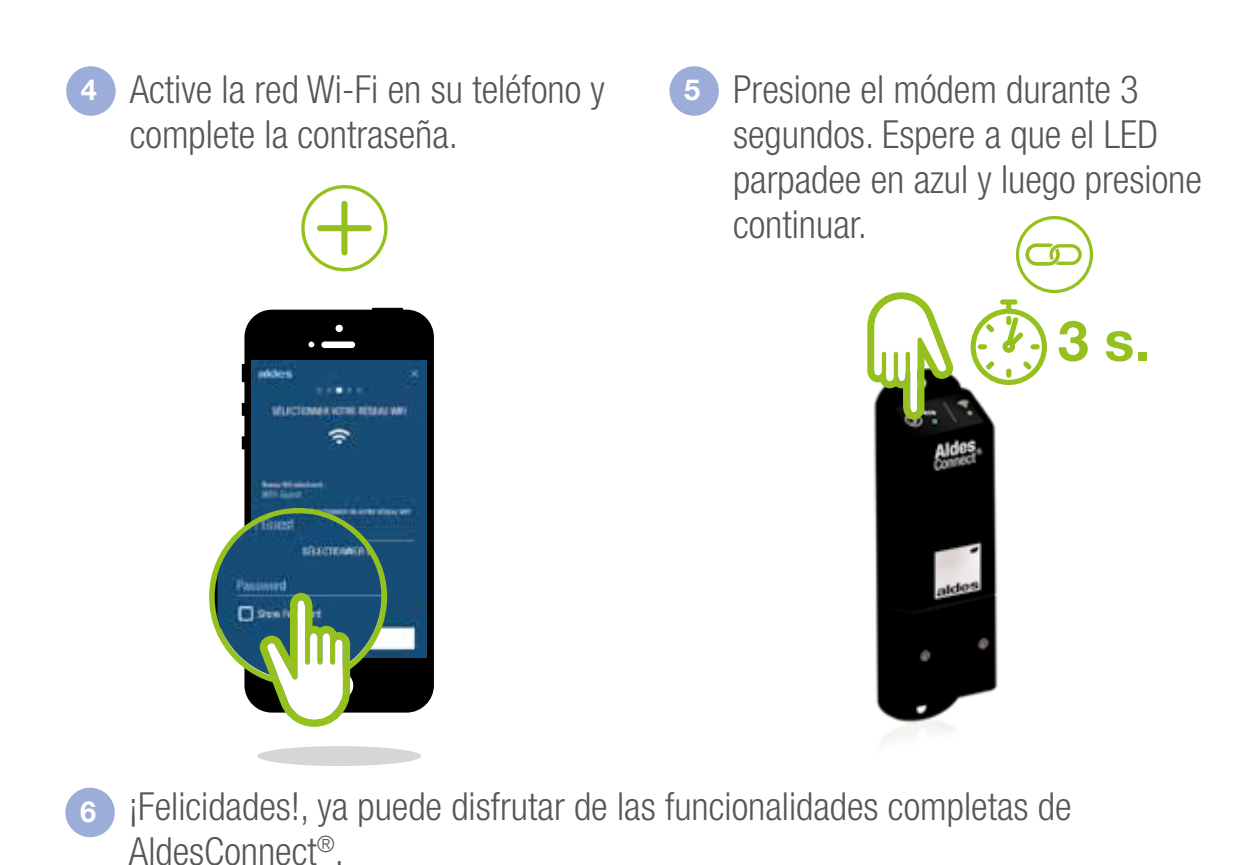

And on any to a horse of any server. Any of the server of any server. Any of the server of any server. Any of the server of any server. Any of the server of any server. Any of the server of any server. Any of the server of any server. Any of the server of any server. Any of the server of any server. Any of the server of any server. Any of the server. Any of the server. An

Requisitos previos:

Su router debe tener una conexión de red Wi-Fi de 2,4 GHz para que el módem pueda conectarse al producto y enviar la información a la aplicación.

En el caso de una red de 5 GHz, vaya a la configuración de su router para activar la red de 2.4GHz. Después del emparejamiento, puede volver a su red de 5 GHz si lo desea. Si su Internet pasa por un proxy o autenticación a través de CCU u otra validación, AldesConnect® Box no podrá conectarse a Internet aunque esté conectado a Wi-Fi. En este caso, es necesario seleccionar otra red.

#### SERVICIO DE ATENCIÓN AL CLIENTE PARA LA APP ALDESCONNECT®

connect-es@aldes.com

#### DESCUBRA LAS CARACTERÍSTICAS DE SU APLICACIÓN ALDESCONNECT®

Con la aplicación AldesConnect<sup>®</sup>, controle la calidad del aire interior y exterior con confianza...

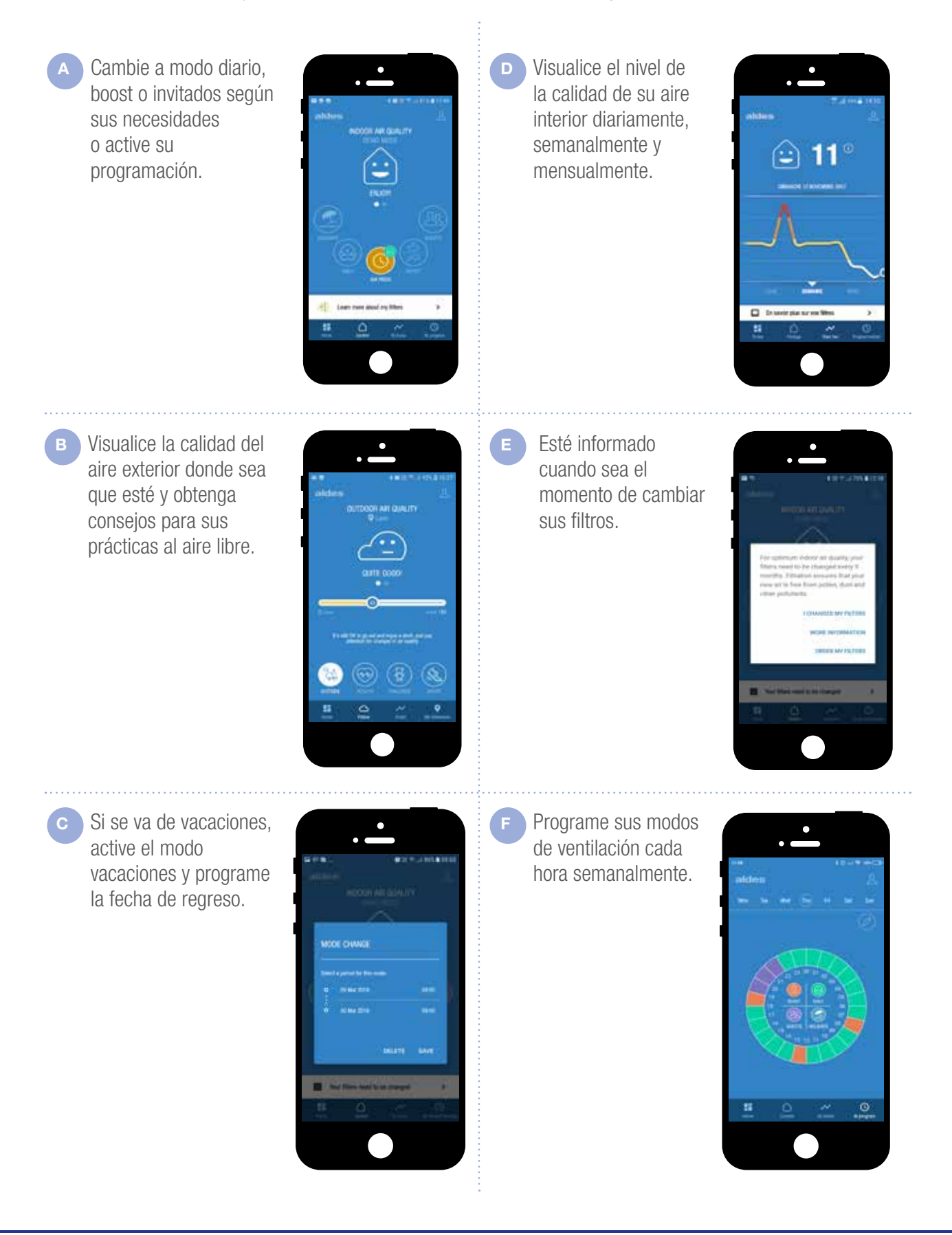

# **7. Configuración del Corazón** (Solo para versión Premium)

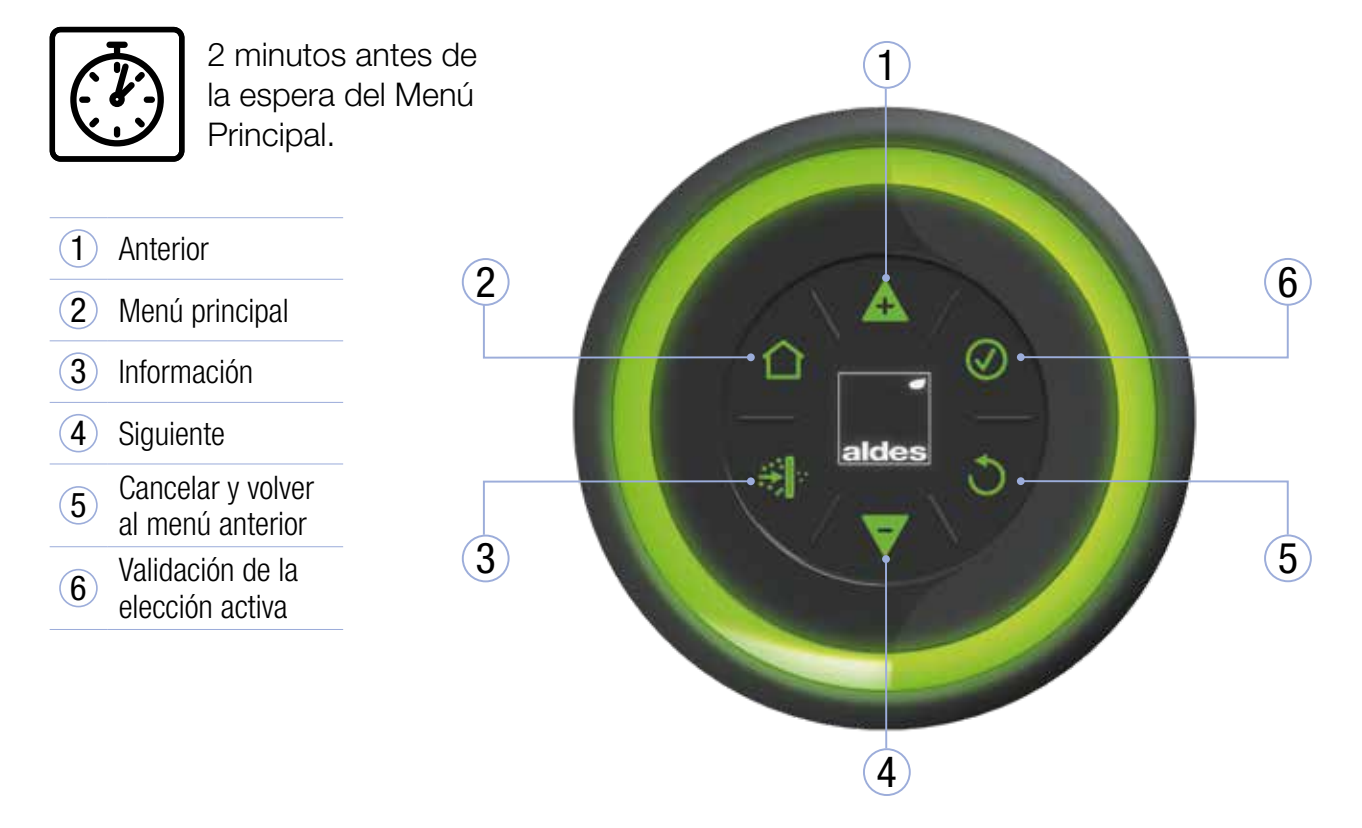

### 7.1. Menú principal

|            | $\mathbf{\nabla}\mathbf{A}$     | $\mathbf{\nabla}\mathbf{A}$ | EN                 | ES                  |
|------------|---------------------------------|-----------------------------|--------------------|---------------------|
|            | INFORMATION                     | · <u> </u>                  | <b>INFORMATION</b> | INFORMACIÓN         |
|            | Settings                        |                             | Settings<br>Frrors | Ajustes             |
|            | Errors                          |                             | Product ID         | Errores             |
|            | Product ID                      |                             |                    | ID de producto      |
| <b>V</b> A |                                 |                             |                    |                     |
|            | <u>MY SETTINGS</u><br>The Heart |                             |                    |                     |
|            | Languages                       |                             | MY SETTINGS        | MIS AJUSTES         |
|            | USB mode                        |                             | Languages          | El corazón          |
|            |                                 |                             |                    | LI OOI UZOII        |
|            |                                 |                             | USB mode           | Idiomas             |
|            |                                 | Menú Experto                | USB mode           | Idiomas<br>Modo USB |
|            |                                 | Menú Experto                | USB mode           | Idiomas<br>Modo USB |
|            |                                 | Menú Experto                | USB mode           | Idiomas<br>Modo USB |

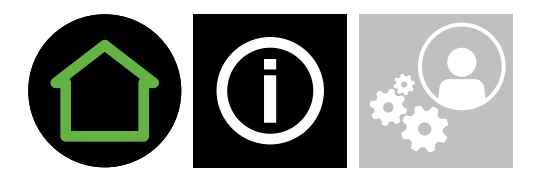

### 7.2. Ajustes

### Regulación & Configuración

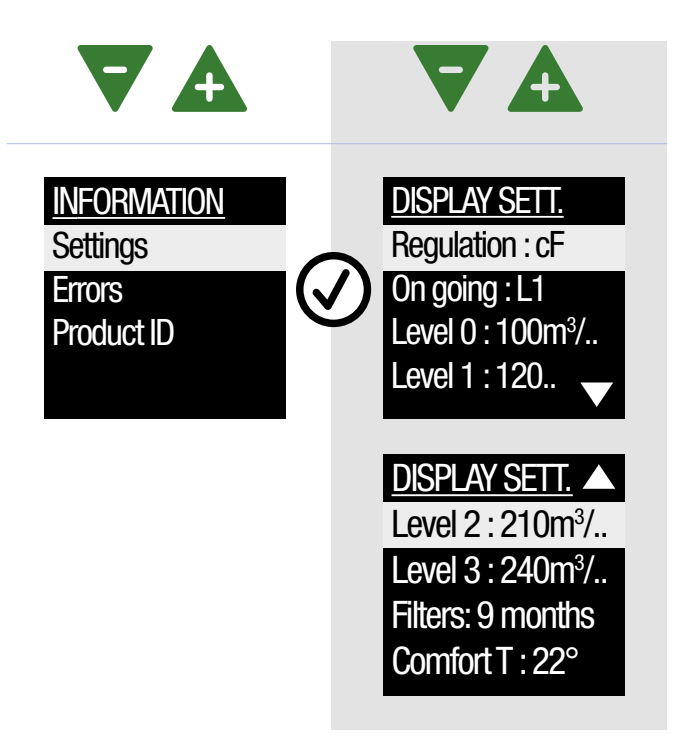

| EN                                              | ES              |
|-------------------------------------------------|-----------------|
| INFORMATION<br>Settings<br>Errors<br>Product ID | INFORMACIÓN     |
|                                                 | Configuraciones |
|                                                 | Errores         |
|                                                 | ID de producto  |
|                                                 |                 |

| EN                                                                                                    | ES                               |
|----------------------------------------------------------------------------------------------------|----------------------------------|
| DISPLAY SETT.<br>Regulation : cF                                                                                                    | VISUAL AJUSTES                   |
|                                                                                                    | Configuración                    |
| Un going : L1<br>Level 0 : 100m <sup>3</sup> /                                                                                                    | En curso                         |
| Level 1 : 120 ▼<br><u>DISPLAY SETT.</u> ▲<br>Level 2 : 210m <sup>3</sup> /<br>Level 3 : 240m <sup>3</sup> /<br>Filters: 9 months<br>Comfort Temp. : | Nivel O                          |
|                                                                                                    | Nivel 1                          |
|                                                                                                    | Nivel 2                          |
|                                                                                                    | Nivel 3                          |
|                                                                                                    | Temporizador filtros:<br>9 meses |
|                                                                                                    | Confort térmico                  |

### 7.3. Errores

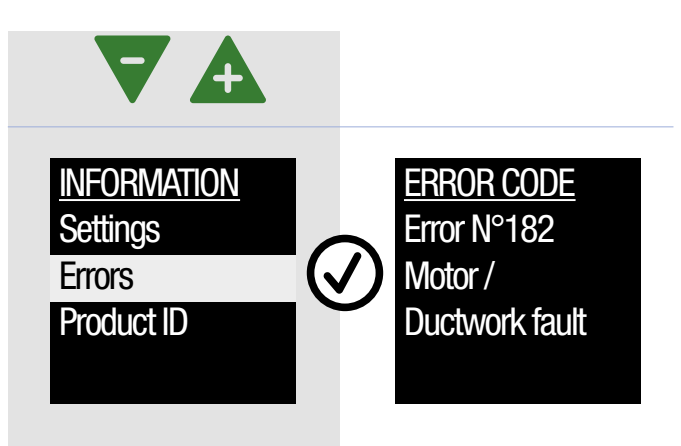

| EN                                              | ES             |
|-------------------------------------------------|----------------|
| INFORMATION<br>Settings<br>Errors<br>Product ID | INFORMACIÓN    |
|                                                 | Ajustes        |
|                                                 | Errores        |
|                                                 | ID de producto |

Si se visualiza un código error, contactar con su instalador.

### 7.4. ID de producto

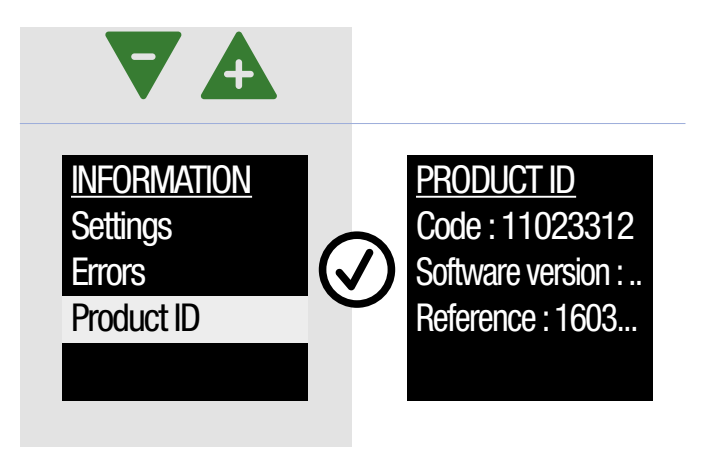

| EN                                              | ES               |
|-------------------------------------------------|------------------|
| INFORMATION<br>Settings<br>Errors<br>Product ID | INFORMACIÓN      |
|                                                 | Ajustes          |
|                                                 | Err Errores os   |
|                                                 | ID de producto   |
|                                                 |                  |
| PRODUCT ID                                      | ID de producto   |
| Code:                                           | Código           |
| Software version :<br>Reference : 1603          | Versión Software |
|                                                 | Referencia       |

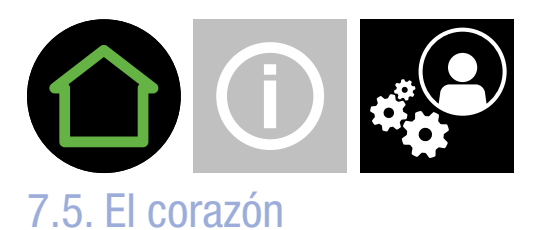

### Latidos

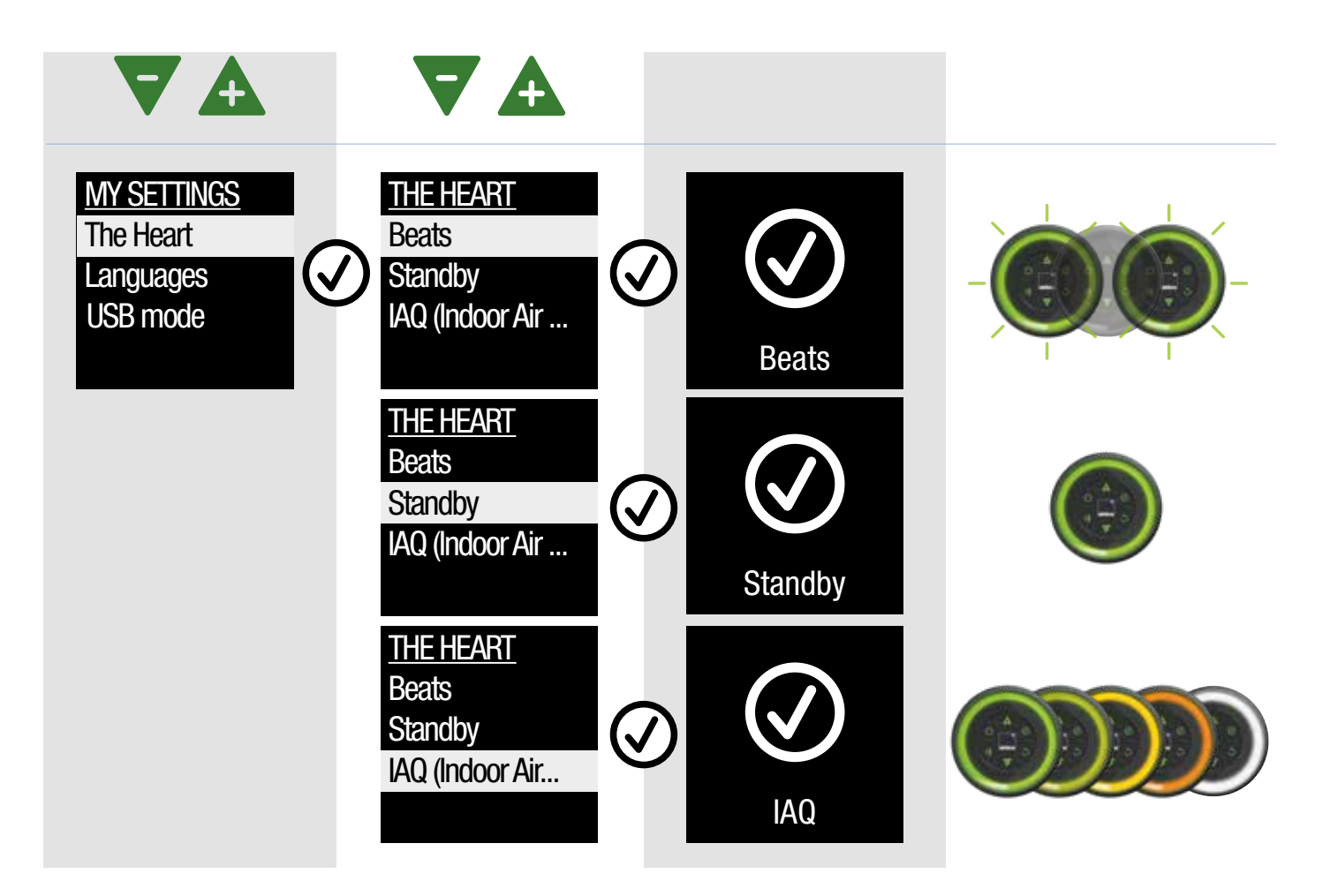

| EN                    | ES          | EN                         | ES                                 |
|-----------------------|-------------|----------------------------|------------------------------------|
|                       | MIS AJUSTES |                            | EL CORAZÓN                         |
| The Heart             | El corazón  | Beats                      | Latidos                            |
| Languages<br>USB mode | Idiomas     | Standby<br>IAQ (Indoor Air | Standby                            |
|                       | Modo USB    |                            | CAI (Calidad del Aire<br>Interior) |

\_

### Idiomas

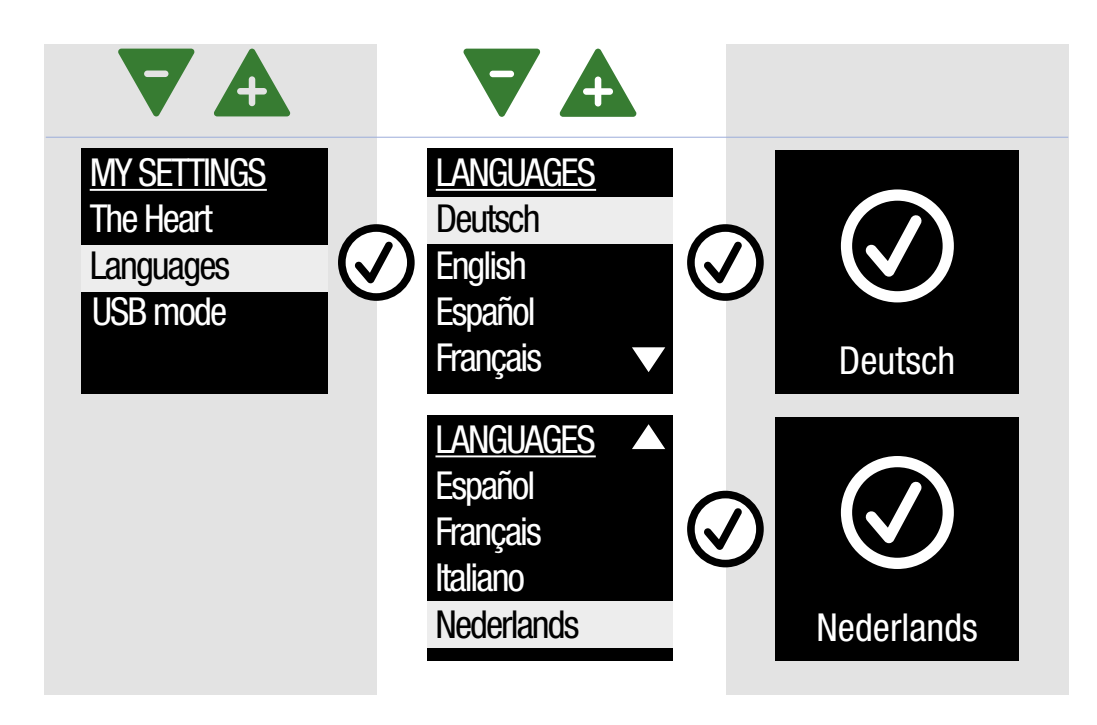

| EN                                                       | ES          |
|----------------------------------------------------------|-------------|
| <u>MY SETTINGS</u><br>The Heart<br>Languages<br>USB mode | MIS AJUSTES |
|                                                          | El corazón  |
|                                                          | Idiomas     |
|                                                          | Modo USB    |
|                                                          |             |

| EN                                                                                                    | ES         |  |
|----------------------------------------------------------------------------------------------------|------------|--|
| LANGUAGES<br>Deutsch<br>English<br>Español<br>Français<br>Español<br>Français<br>Italiano<br>Nederlands | IDIOMAS    |  |
|                                                                                                    | Deutsch    |  |
|                                                                                                    | English    |  |
|                                                                                                    | Español    |  |
|                                                                                                    | Francaio   |  |
|                                                                                                    | FTaHyais   |  |
|                                                                                                    | Italiano   |  |
|                                                                                                    | Nederlands |  |

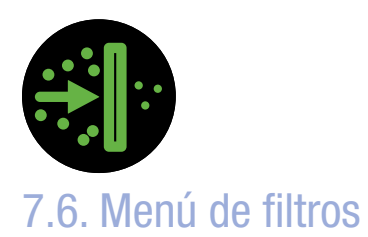

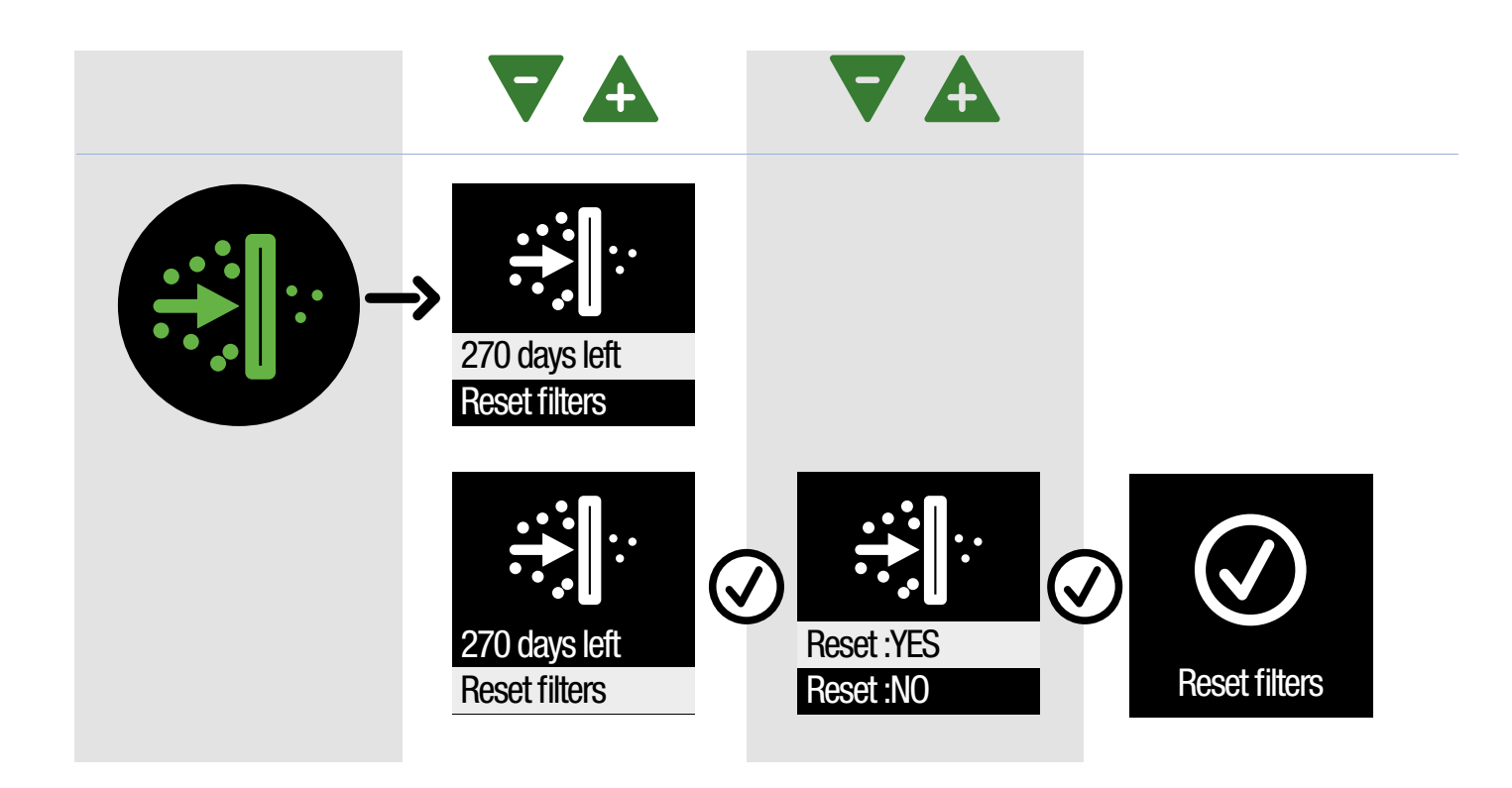

| EN                             | ES                 |  |
|--------------------------------|--------------------|--|
| •••                            | FILTROS            |  |
| 270 days left<br>Reset filters | Reseteo de filtros |  |
|                                | Quedan 270 días    |  |
|                                | Reseteo: SÍ        |  |
| Reset :YES<br>Reset :NO        | Reseteo: NO        |  |

270: número de días que quedan para el cambio de filtros.

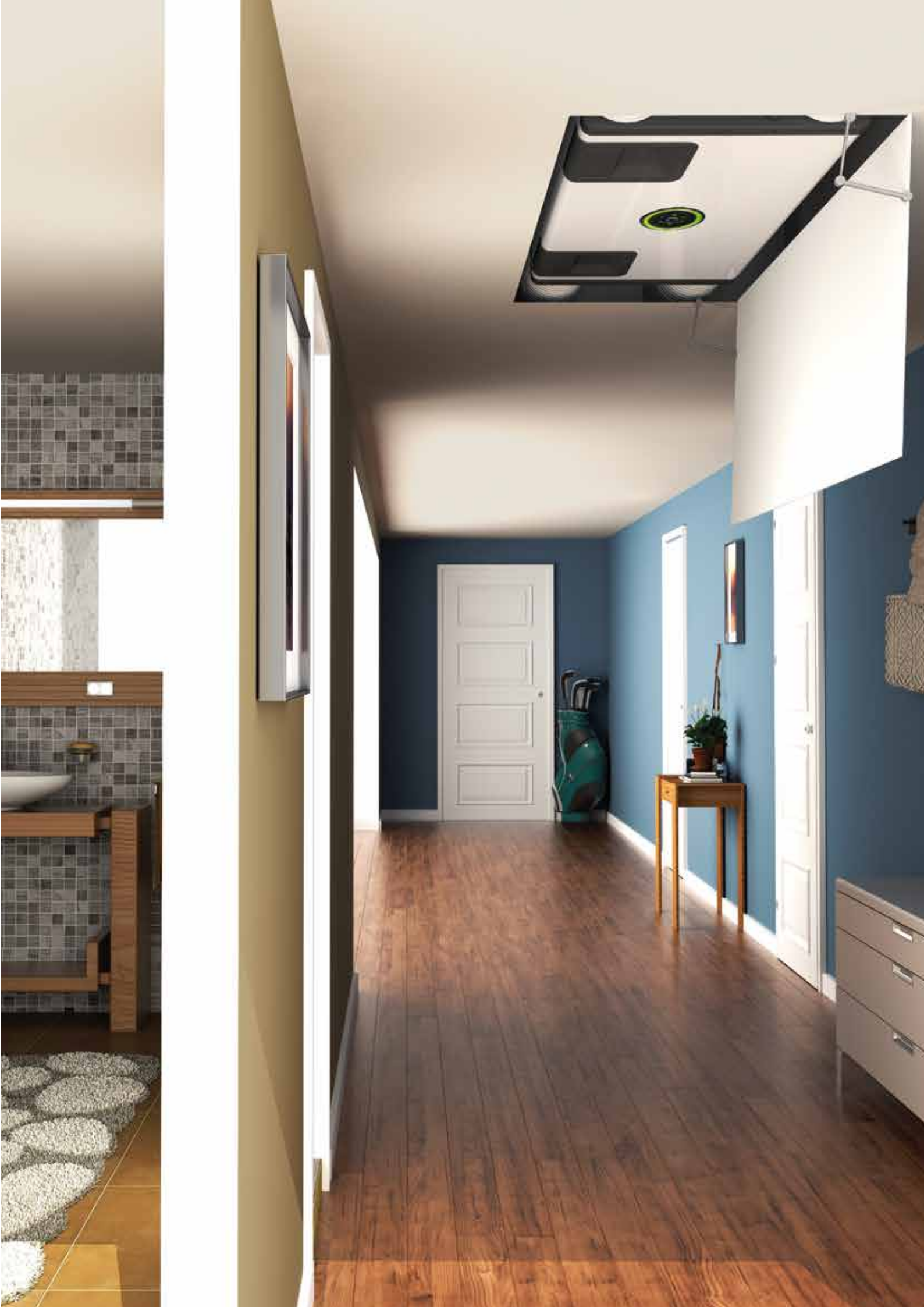

# 8. Mantenimiento

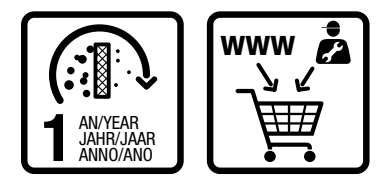

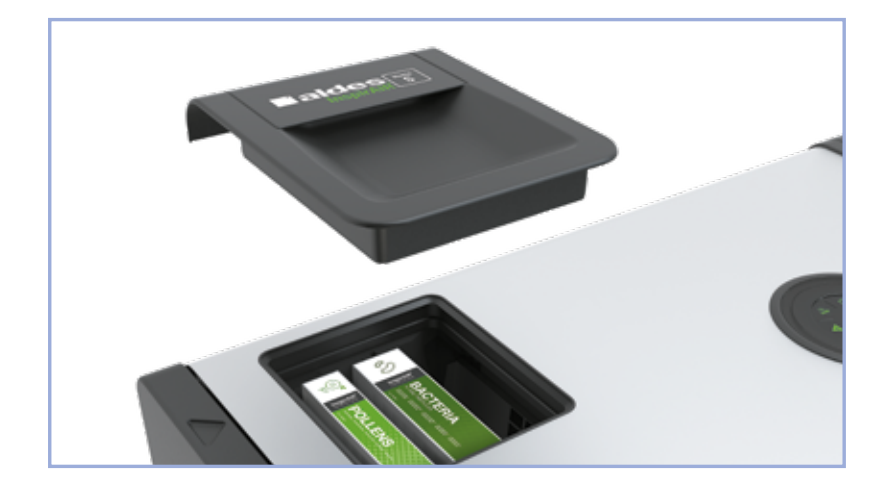

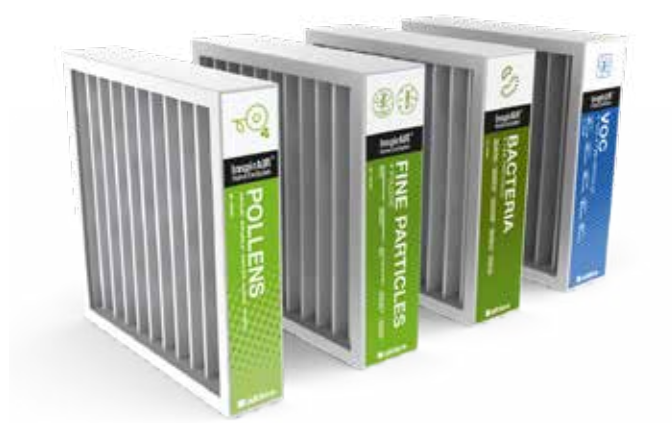

### **Filtros**

Para garantizar una calidad del aire óptima y el buen funcionamiento de InspirAIR<sup>®</sup> Side, es obligatorio realizar las siguientes operaciones de mantenimiento: limpiar el intercambiador cada 2 años y cambiar los filtros como mínimo cada año.

Para una utilización óptima, se recomienda complementar la eficacia del filtro contra bacterias o del filtro contra polen. InspirAIR<sup>®</sup> Side tiene una garantía de 3 años. La garantía se anula en los siguientes casos:

- El aparato se utiliza sin los filtros o con filtros no suministrados por el fabricante
- No se han realizado las operaciones de mantenimiento (p. 21).

| 4. WWW                       | 150                                                         | 240                                                         | 370                                                         |
|------------------------------|-------------------------------------------------------------|-------------------------------------------------------------|-------------------------------------------------------------|
|                              | 11023453/11023454<br>11023455/11023456<br>11023457/11023458 | 11023310/11023311<br>11023312/11023313<br>11023446/11023447 | 11023314/11023315<br>11023316/11023317<br>11023448/11023449 |
| 1) Filtro de Polvo           | 11023469                                                    | 11023325                                                    | 11023329                                                    |
| 2) Filtro de Polen           | 11023459                                                    | 11023340                                                    | 11023341                                                    |
| 3 Filtro de Partículas finas | 11023460                                                    | 11023326                                                    | 11023330                                                    |
| 3 Filtro de Bacterias        | 11023461                                                    | 11023331                                                    | 11023332                                                    |
| (3) Filtro de COV            | 11023462                                                    | 11023438                                                    | 11023439                                                    |

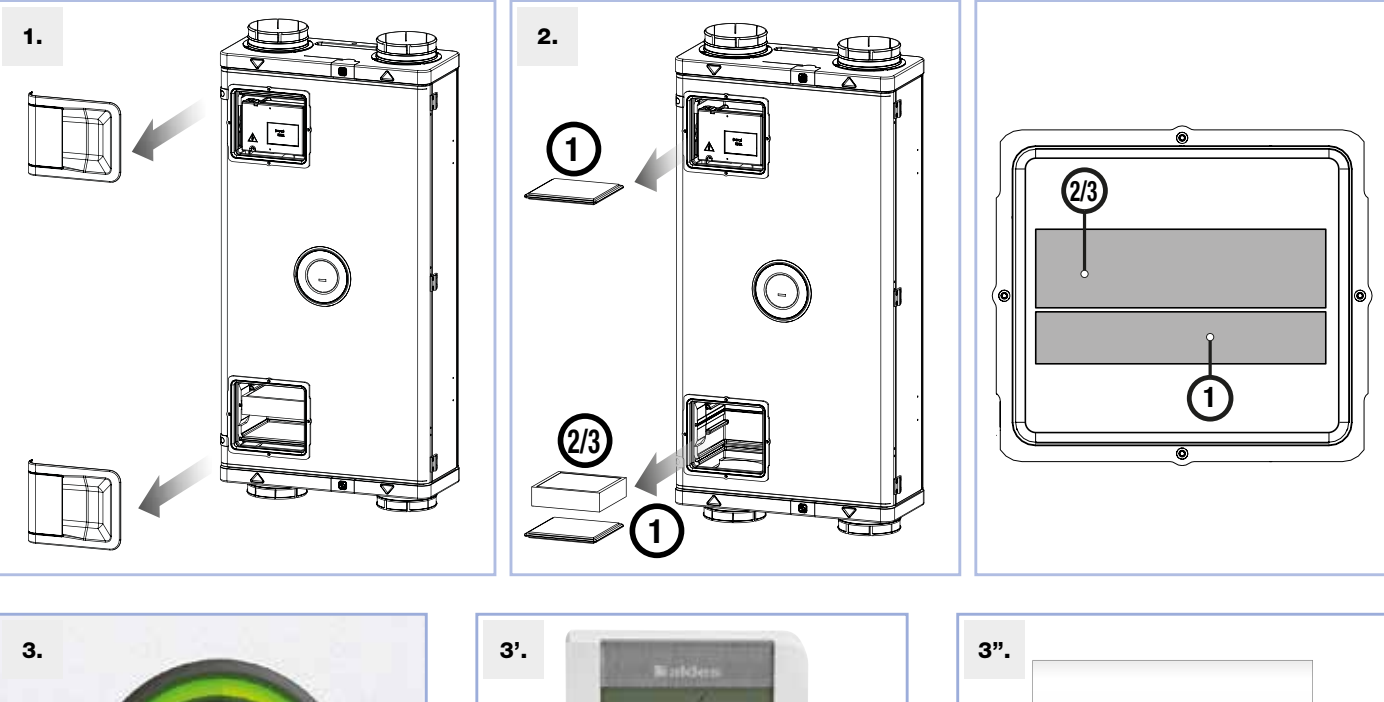

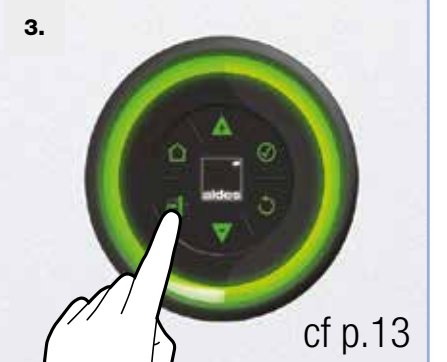

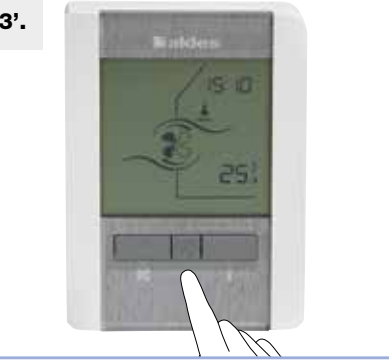

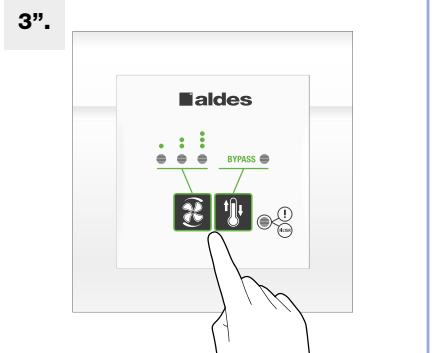

### USUARIO FINAL

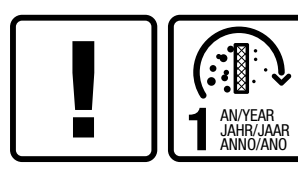

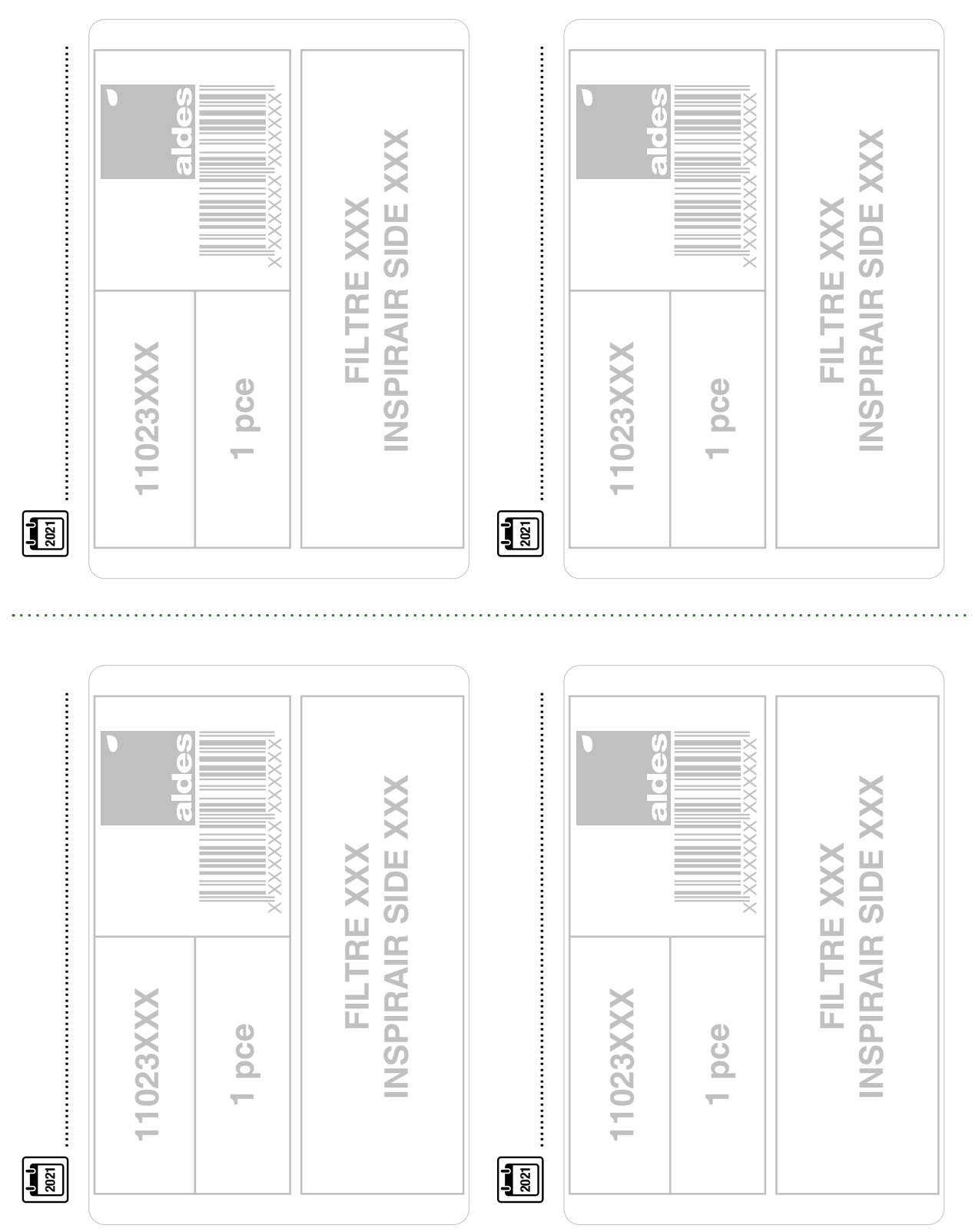

# INSTALADOR Apellido: ..... Nombre: . . . . . . . P 1**000** 2021 2021 1 1 и и 2021 2021 2 1 0 0 2021 U U 2021 . . . . . . . . . . . . . . . 1 9 **1** 2021 **1** 2021 1 1

Para saber más, contacte su asesor Aldes o visítenos en **aldes.es** 

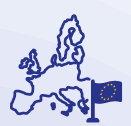

Empresa y fabricante europeo desde 1925

Sede social Aldes C/ Ramón y Cajal, 14 28914 Leganés - España Tel. +34 91 428 20 12

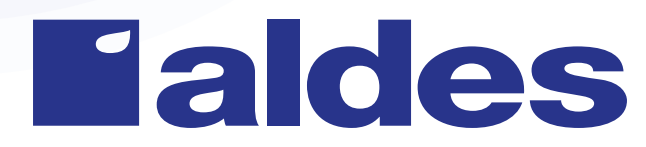

CIF A84232628 ES-Aldes-GuíadeUsuario-Use-InspirAIRSide-Esp-112024-HD Aldes se reserva el derecho de introducir en sus productos todas las modificaciones relacionadas con la evolución de la técnica. Visuales no contractuales Crédits photos Getty Images / iStockphoto / AldesGroupe